## ACCEDER A CHORUS DT

https://si2d.ac-toulouse.fr/ (via le portail ARENA)

Saisir votre identifiant et votre mot de passe

#### Page d'accueil CHORUS DT

| Chorus                            |                                                                                                    |
|-----------------------------------|----------------------------------------------------------------------------------------------------|
| Messages                          | Menu Chorus-DT                                                                                                    |
| Homologation RGS Information CNIL | Fiche Profil         Ordre de Mission         Etat de Frais    Dans le menu Chorus-DT, cliquez sur "Ordre de Mission". |
|                                   | <ul> <li>Reporting Ordre de Mission</li> <li>Reporting Etat de Frais / Facture</li> <li>Déconnexion</li> </ul>         |
|                                   |                                                                                                    |
| N° de document                    |                                                                                                    |
| Go                                |                                                                                                    |

Par défaut le dernier OM apparaît à l'écran

Attention cette action supprime toute votre saisie depuis le début

|              | Boutons                                                                         |
|--------------|---------------------------------------------------------------------------------|
| Menna        | Accède /Retourne au menu général.                                               |
| Enregistrer  | Enregistre des données du document actif.                                       |
| Rechercher   | Ouvre une fenêtre de recherche.                                                 |
| 🖌 Richercher | Exécute la recherche demandée.                                                  |
| Crever       | Ajoute une ligne dans un document (ex. ; ajout d'une prestation dans un OM).    |
| X Annuler    | Annule une action en cours,                                                     |
| Statut       | Passe au statut suivant pour le document en cours.                              |
| Supprimer    | Supprime l'action en cours,                                                     |
| 2.4          | Icônes                                                                          |
| •            | Indique que la saisie du champ est obligatoire et/ou une<br>anomalie bloquante. |
| A            | Indique une anomalie non-bioquante.                                             |
| Re           | Supprime définitivement un item (une ligne par exemple).                        |
| 1            | Déplie ou replie un champ.                                                      |
| Q            | Fournit une assistance à la saisie (accès à une liste d'intitulés).             |
|              | Donne accès au calendrier.                                                      |
| 0            | Donne accès aux tranches horaires.                                              |
| D Créer      | Crée un nouvel item.                                                            |
| 0            |                                                                                 |

#### BOUTONS ET ICONES SUR CHORUS DT

# • CREATION DE L'ORDRE DE MISSION (OM)

#### <u>RAPPEL</u> : Un seul ordre de mission par mois (mois écoulé)

#### Cliquer sur « créer » au bas de la page

| cipale TOULOUSE (FRANCE) Q<br>ission OM Personnels itinérants V<br>rence D2NK3 Q<br>ission Novembre 2014 à janvier 2015<br>SP | Départ le<br>Retour le<br>Commentaire                                                                                                    | 16/11/2014         08:00         9           31/01/2015         17:00         9                                                                                                    | ] (77j)<br>]<br>]                                                                                                    |
|----------------------------------------------------------------------------------------------------|----------------------------------------------------------------------------------------------------|----------------------------------------------------------------------------------------------------|----------------------------------------------------------------------------------------------------|
| ission OM Personnels itinérants   rence D2NK3  ission Novembre 2014 à janvier 2015  SP                                        | Retour le<br>Commentaire                                                                                                    | 31/01/2015 🔲 17:00 🛛                                                                                                    |                                                                                                    |
| rence D2NK3                                                                                                    | Commentaire                                                                                                    |                                                                                                    |                                                                                                    |
| ission Novembre 2014 à janvier 2015<br>SP                                                                                     |                                                                                                    |                                                                                                    |                                                                                                    |
|                                                                                                    |                                                                                                    |                                                                                                    |                                                                                                    |
| oyens 0141RECT-SERVPART-CLG (DOT                                                                                              | Codes Projet / Formation                                                                                                    |                                                                                                    |                                                                                                    |
| ORUS RECLOGI031 (DIVISION DE LA L                                                                                             | Axe ministériel 1                                                                                                    | Q                                                                                                    |                                                                                                    |
| onnel 0141-01 (ENSEIGNEMENT EN C                                                                                              | Activité                                                                                                    | 014100FDSP01 (FD-SP-CLG)                                                                                                    |                                                                                                    |
| lépart ADM (RÉSIDENCE ADMINISTRAT                                                                                             | Ville de départ                                                                                                    | TARBES                                                                                                    |                                                                                                    |
| etour ADM (RÉSIDENCE ADMINISTRAT                                                                                              | Ville d'arrivée                                                                                                    | TARBES                                                                                                    |                                                                                                    |
| riel 2                                                                                                    | Indemnités de mission                                                                                                    |                                                                                                    |                                                                                                    |
| ation 09/12/2014 11:57 ADMIN ADMIN                                                                                            | Dernière modification                                                                                                    | 15/12/2014 10:27 ADMIN (ADMIN<br>ADMIN)                                                                                                    |                                                                                                    |
| ICULE                                                                                                    |                                                                                                    | NG                                                                                                    |                                                                                                    |
| O Personnel pour                                                                                                    | Personnel pour                                                                                                    | O                                                                                                    |                                                                                                    |
| besoin de service                                                                                                    | convenance personnelle                                                                                                    | Aucune                                                                                                    |                                                                                                    |
| hicule 874 YP 31 - renault- Twingo (4 🔽                                                                                       | Barème                                                                                                    | Barème SNCF 2ème classe                                                                                                    | ]                                                                                                    |
|                                                                                                    |                                                                                                    | Cliquez sur "Créer"                                                                                                    |                                                                                                    |
|                                                                                                    | oyens 0141RECT-SERVPART-CLG (DOT Q<br>DRUS RECLOGIO31 (DIVISION DE LA LQ<br>onnel 0141-01 (ENSEIGNEMENT EN CQ<br>épart ADM (RÉSIDENCE ADMINISTRAT Q<br>riel 2 | oyens       0141RECT-SERVPART-CLG (DOT 4)       Codes Projet / Formation         DRUS       RECLOGIO31 (DIVISION DE LA L4)       Axe ministériel 1         Annel       0141-01 (ENSEIGNEMENT EN C4)       Activité         éépart       ADM (RÉSIDENCE ADMINISTRAT 4)       Ville de départ         ville d'arrivée       Indemnités de mission         riel 2       Indemnités de mission         bation 09/12/2014 11:57 ADMIN ADMIN       Dernière modification         ICULE <ul> <li>Personnel pour</li> <li>besoin de service</li> <li>nicule 874 YP 31 - renault- Twingo (4 )</li> <li>Barème</li> </ul> | oyyers       0141RECT-SERVPART-CLG (DOTQ)       Codes Projet / Formation       Q         DRUS       RECLOGI031 (DIVISION DE LA 1Q)       Axe ministériel 1       Q         onnel       0141-01 (ENSEIGNEMENT EN CQ)       Attivité       014100FDSP01 (FD-SP-CLG)       Q         épart       ADM (RÉSIDENCE ADMINISTRATQ)       Ville de départ TARBES       Q         épart       ADM (RÉSIDENCE ADMINISTRATQ)       Ville d'arrivée TARBES       Q         riel 2       Indemnités de mission 🗹       Dernière modification 15/12/2014 10:27 ADMIN (ADMIN ADMIN)         ICULE       © Personnel pour besoin de service       ©       Personnel pour convenance personnelle       Aucune         hícule       874 YP 31 - renault- Twingo (4 Y)       Barème       Barème SNCF 2ème classe       C |

#### Cliquer sur « *autre* » puis « *document vierge* »

| Création d'un nouvel OM -              | DURAND ALFR   | ED (02-30004  | 552)  |   |         | X         |
|----------------------------------------|---------------|---------------|-------|---|---------|-----------|
| PRESTATION PRINCIPALE ·····            | •             | 0             | 0     | • | R Autre |           |
| CRÉATION D'UN NOUVEL O Document vierge | Sélectionne   | "Document vie | rge". |   |         |           |
| 🔘 Initialisation à partir d'           | un ordre de m | ssion         |       |   |         |           |
|                                        |               |               |       |   |         | 💥 Annuler |

## **2** COMMENT COMPLETER L'ONGLET GENERAL

La première chose à faire est de choisir le bon type de mission, ce qui réduira le nombre d'onglets de votre OM.

Activez la liste déroulante de la rubrique *Type de mission*. L'application vous avertit de la fermeture des onglets inutiles à vos frais de mission : cliquez sur **OUI** 

|                              | Destination principale<br>Type de mission                                 | Q ♀<br>OM Classique ▼                                                       | Départ le<br>Retour le                                    |                                            | 00  |
|------------------------------|---------------------------------------------------------------------------|-----------------------------------------------------------------------------|-----------------------------------------------------------|--------------------------------------------|-----|
|                              | Objet de la mission                                                       | NE PAS UTILISER                                                             | Commentaire                                               |                                            |     |
| liquer sur OM po<br>inérants | ersonnels                                                                 | OM Ponctuel OM régularisation Tournée Etra                                  |                                                           |                                            |     |
|                              | Enveloppes de moyens<br>Centre de coûts CHORUS<br>Domaine fonctionnel     | OM régularisation Classique NE PAS UTILISER NE PAS UTILISER NE PAS UTILISER | Codes Projet / Formation<br>Axe ministériel 1<br>Activité | 014100FDSP01 (FD-SP-CLG)                   | 4   |
|                              | Lieu de départ<br>Lieu de retour<br>Axe ministériel 2<br>Date de création | Tournée Etranger<br>OM candidat concours<br>OM Urgent<br>OM Classique       | Indemnités de mission<br>Dernière modification            | ☑<br>10/12/2014 11:29 ADMIN (ADM<br>ADMIN) | IIN |

IL vous faut RATTACHER tous vos OM à un OMP (ordre de mission permanent).

|                                                                                               |                                                                                                    | référence                                                 |                                                                      |
|-----------------------------------------------------------------------------------------------|----------------------------------------------------------------------------------------------------|-----------------------------------------------------------|----------------------------------------------------------------------|
| Chorus ordre de Mission D2N     Général     Traks prévisionnel                                | 7) (BEAAA CELINE)<br>Historique                                                                                                    |                                                           | Coirt total prévisionnel de la mission 0.00 C<br>Statut 1 - Création |
| Destination principale<br>Type de mission<br>OM Permanent de référence<br>Objet de la mission | l Permanent de référence<br>Société ETOUL (M.E.N. : ACADÉ<br>Individu 01EC48DC882C8E1 (8<br>Nº de document<br>Depuis le<br>Destination principale                                                                                                    | MI<br>EAAA CE(Q)                                          |                                                                      |
| Enveloppes de moyens<br>Centre de coûts CHORUS<br>Domaine fonctionnel<br>02                   | Pestination principale     Rechercher     Rechercher     Rech | Effacer Date Début Objet 1 01/01/2015 Ens. 16/11/2014 OMP | Montant Statut<br>0.00 € V - Valic<br>0.00 € V - Valic               |
| Lieu de départ<br>Lieu de retour<br>Axe ministériel 2<br>Oute de création                     |                                                                                                    |                                                           | Cliquer sur la ligne « OMP »                                         |
| Autorisation de véricule<br>O De<br>service be                                                |                                                                                                    |                                                           | Aésultot : 2                                                         |

Votre OM est prêt pour la saisie

L'écran suivant apparaît :

| • Général Prestation             | ns Saisie des étapes              | Frais prévis | sionnel Av               | ances Histori                    | ique     |
|----------------------------------|-----------------------------------|--------------|--------------------------|----------------------------------|----------|
| Destination principale           |                                   |              | Départ le                |                                  |          |
| Type de mission                  | OM Personnels itinérants 🔽        |              | Retour le                |                                  |          |
| Objet de la mission              |                                   | •            | Commentaire              |                                  |          |
| Accompagnateur de                |                                   |              |                          |                                  |          |
| Enveloppes de moyens             |                                   | Codes Pre    | ojet / Formation         |                                  | <u>a</u> |
| Centre de coûts CHORUS           |                                   | 1            | 🕢 Informat               | ion                              | ES PI    |
| Domaine fonctionnel              |                                   |              | ~                        |                                  | 0        |
| Lieu de départ<br>Lieu de retour | Q                                 |              | Les données o<br>marquée | obligatoires sont<br>es d'un 😑 . | :        |
| Axe ministériel 2                |                                   | Inde         |                          |                                  |          |
| Date de création                 | 21/01/2014 14:33 DURAND<br>ALFRED | Der          |                          |                                  | 04552    |
|                                  |                                   |              |                          |                                  |          |

Renseigner les champs obligatoires :

- **Destination principale :** mettre le lieu où vous vous rendez principalement
- Objet de la mission : saisir mois et année services partagés

*Ex* : Janvier 2015-SP

- Départ le / retour le : inscrire les dates de début et de fin de votre mission sans oublier les horaires
- **Lieu de départ / lieu de retour :** cliquer sur la loupe, choisir « ADM » (ADM = résidence administrative)
- **Autorisation de véhicule :** cliquer systématiquement sur « personnel pour convenance personnelle »

| Général Frais prévis      | ionnel Indemnités kilomét        | triques Historique                                            |
|---------------------------|----------------------------------|---------------------------------------------------------------|
| Destination principale    | TOULOUSE (FRANCE)                | Départ le 16/11/2014 🔲 08:00 🛞 (77                            |
| Type de mission           | OM Personnels itinérants         | Retour le 31/01/2015 🔲 17:00 📀                                |
| OM Permanent de référence | D2NK3                            | Commentaire                                                   |
| Objet de la mission       | novembre 2014 à janvier 2015     |                                                               |
| Enveloppes de moyens      | 0141RECT-SERVPART-CLG (DOT       | Codes Projet / Formation                                      |
| Centre de coûts CHORUS    | RECLOGI031 (DIVISION DE LA L     | Axe ministériel 1                                             |
| Domaine fonctionnel       | 0141-01 (ENSEIGNEMENT EN C       | Activité 014100FDSP01 (FD-SP-CLG)                             |
| Lieu de départ            | ADM (RÉSIDENCE ADMINISTRAT       | Ville de départ TARBES                                        |
| Lieu de retour            | ADM (RÉSIDENCE ADMINISTRAT 🔍     | Ville d'arrivée TARBES                                        |
| Axe ministériel 2         |                                  | Indemnités de mission 🔽                                       |
| Date de création          | 09/12/2014 11:57 ADMIN ADMIN     | Dernière modification 09/12/2014 12:10 ADMIN (ADMIN<br>ADMIN) |
| AUTORISATION DE VÉHICULE  |                                  |                                                               |
| 🔘 De 👘                    | Personnel pour                   | Personnel pour     O                                          |
| service be                | soin de service                  | convenance personnelle Aucune                                 |
| Véhicule                  | 874 YP 31 - renault- Twingo (4 💌 | Barème Barème SNCF 2ème classe                                |
| Déconnexion Menu          | Rechercher Créer                 | Enregistrer Imprimer Valider/Modifier Supprimer               |

L'onglet général saisi, cliquer sur enregistrer en bas de l'écran.

## **3** COMMENT SAISIR VOS **FRAIS KILOMETRIQUES**

#### Cliquer sur l'onglet « indemnités kilométriques »

| Général Frais prévisionnel | Indemnités kilométriques | Historique |
|----------------------------|--------------------------|------------|
| 🗅 Ajouter un ikm           |                          |            |
|                            |                          |            |
| Cliquer sur a              | jouter un ikm            |            |

#### Saisie des trajets :

- Détailler date par date
- Trajets : mettre commune de départ commune d'arrivée AR (aller/retour)
- Km : inscrire le total d'un aller/retour (doit être conforme à la notification reçue)
- Nb trajets : mettre 1

| Général     Frais prévisionnel     Indemnités kilométriques     Historique       A jouter un ikm     Indemnité N° 1 (1800 Kilomètres - 257.41 EUR)     Véhiculo       |              |
|----------------------------------------------------------------------------------------------------|--------------|
| Ajouter un ikm<br>indemnité N° 1 (1800 Kilomètres - 257.41 EUR)                                                                                                    |              |
| indemnité N° 1 (1800 Kilomètres - 257.41 EUR)                                                                                                    |              |
| Véhicula Barèmo kilométrique                                                                                                    | 1            |
| zencule barenie kilonieurique                                                                                                    |              |
| 10 de km autorisés     Nb de km déclarés     Lien vers un distancier     Lien vers le site MAPPY, n référence pour le calcul des distances (option trajet le p court) | otre<br>plus |
| N°         Date         Trajet         Km remboursé         Nb de trajets         Commentaire                                                                         |              |
| C 60 21/11/2014 Toulouse-Tarbes AR 300 1                                                                                                    |              |
| 50 16/12/2014 Toulouse-Tarbes AR 300 1                                                                                                    |              |
| 10 06/01/2015 Toulouse-Tarbes AR 300 1                                                                                                    |              |
| 20 09/01/2015 Toulouse-Tarbes AR 300 1                                                                                                    |              |
| 🛛 30 13/01/2015 Toulouse-Tarbes AR 300 1                                                                                                    |              |
| 40 23/01/2015 Toulouse-Tarbes AR 300 1                                                                                                    |              |
|                                                                                                    |              |
|                                                                                                    |              |

L'onglet Indemnités kilométriques saisi, cliquer sur enregistrer en bas de l'écran.

# **4** COMMENT SAISIR VOS **FRAIS DE REPAS**

Votre droit à des indemnités repas vous a été signifié dans votre notification.

Cliquer sur l'onglet « Frais prévisionnels » puis sur « créer »

| Chorus Ordre                             | de Misse 🔍 Type de fr  | rais                                                     | Contra Autorit                                                                                                    |
|------------------------------------------|------------------------|----------------------------------------------------------|----------------------------------------------------------------------------------------------------|
| Général Fra<br>Creer Génére<br>Date Type | er frais<br>e de frai: | Code<br>RSP<br>Libellé<br>Rechercher                     | Rentrer le code : RSP (repas<br>service partagé) puis cliquer s<br>« rechercher ». La ligne « repa<br>service partagé » apparaît, clio<br>dessus pour la sélectionner |
|                                          | Codo                   | Likollá                                                  |                                                                                                    |
|                                          | LDO                    | Libene                                                   |                                                                                                    |
|                                          | ABO                    | Abonnement                                               |                                                                                                    |
|                                          | AVI                    | Avion (paye par missionne)                               |                                                                                                    |
|                                          | GAR                    | Garburant                                                |                                                                                                    |
|                                          | CAR                    | Caldurant<br>Indomnité de quitée Métropole au réal plafe | ra f                                                                                                    |
|                                          | CIM                    | Counting de nuicee Metropole au reel plator              | ine                                                                                                    |
|                                          | 000                    | Déduction d'ann amhuit Outra Man                         |                                                                                                    |
|                                          | DDD                    | Deduction differ gratuit Outre Mer                       |                                                                                                    |
|                                          | DDE                    | Déduction diner gratuit Etranger                         |                                                                                                    |
|                                          | DIS                    | Deduction indemnite de stage                             |                                                                                                    |
|                                          | DIV                    | Divers                                                   |                                                                                                    |
|                                          | OIG                    | Deduction journee complete Outre-Mer                     |                                                                                                    |
|                                          | DND                    | Deduction huitee gratuite Outre Mer                      |                                                                                                    |
|                                          | DNE                    | Deduction pour nebergement etranger                      |                                                                                                    |
|                                          | DNG                    | Deduction nuitee gratuite Metropole                      |                                                                                                    |
|                                          | DNH                    | Deduction nuitee gratuite Etranger                       |                                                                                                    |
|                                          | DNO                    | Déduction nuitée Outre mer                               |                                                                                                    |
| 1<br>17                                  | DRC                    | Déduction repas en collectivité Métropole                |                                                                                                    |
|                                          | DRD                    | Déduction déjeuner gratuit Outre Mer                     |                                                                                                    |
| Déconnexion                              | DRE                    | Déduction déjeuner gratuit Etranger                      |                                                                                                    |
|                                          | Page                   | 1 sur 3 🕨 🕅 C                                            | Résultat : 40                                                                                                    |
|                                          |                        |                                                          |                                                                                                    |
| , Type de frais                          |                        |                                                          |                                                                                                    |
|                                          | Code                   |                                                          |                                                                                                    |
|                                          | Libellé                |                                                          |                                                                                                    |
|                                          |                        |                                                          |                                                                                                    |
|                                          |                        | Rechercher                                               |                                                                                                    |
|                                          |                        |                                                          |                                                                                                    |
| ode                                      | Libelle                |                                                          |                                                                                                    |

Rentrer le détail de vos repas comme indiqué ci-dessous

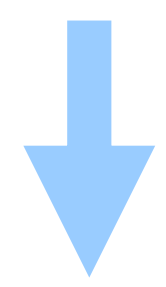

Ť

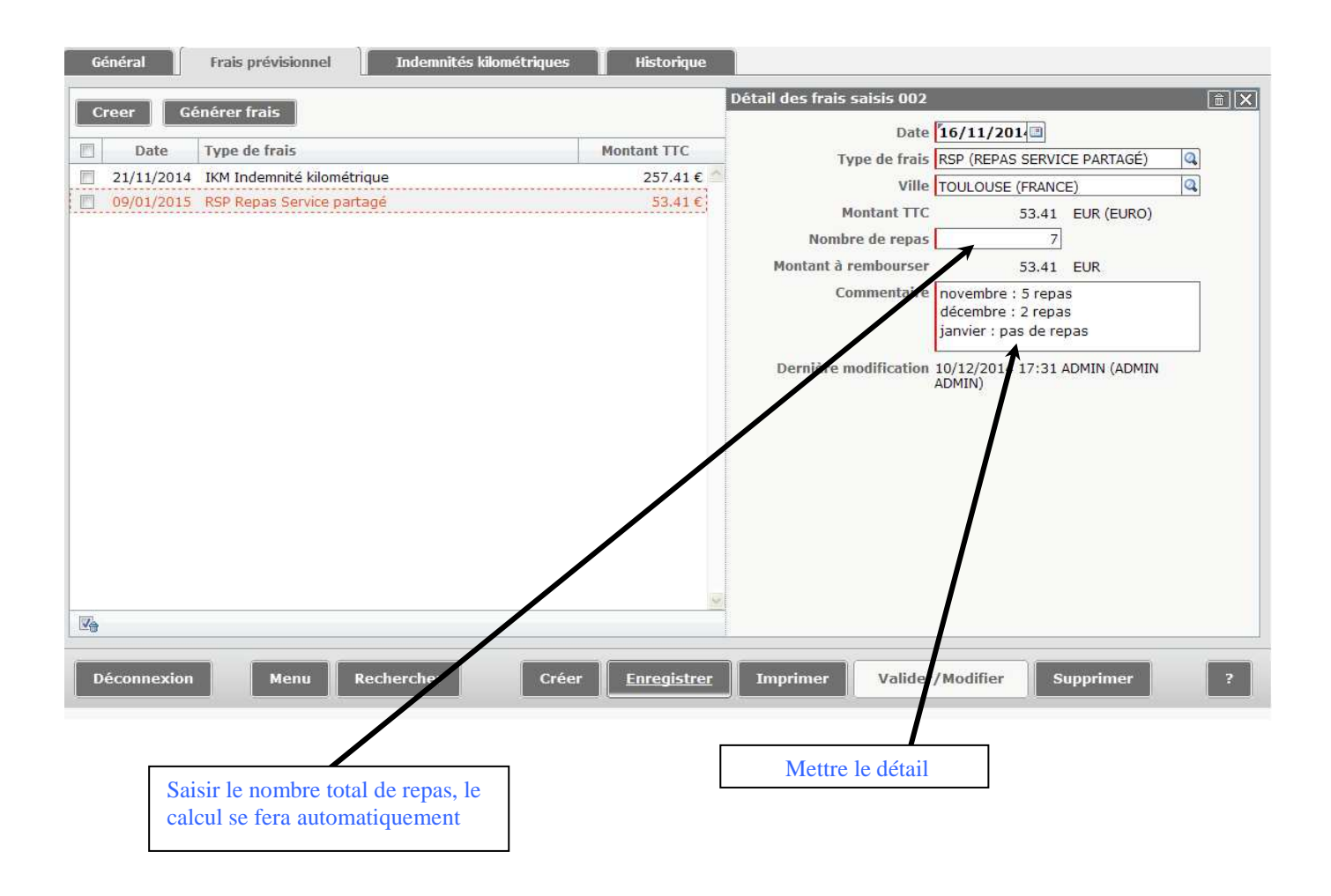

L'onglet Frais prévisionnel saisi, cliquer sur enregistrer en bas de l'écran.

# **G** COMMENT VALIDER VOTRE OM

| Choru                      | US<br>Ordre de Missio                                                              | on D2NKT (BEAAA CELINE)                                                                                                    |                                                                                                    | Coût total prévision                                        | nel de la mission 310.8<br>Statut 1 - Créat |
|----------------------------|------------------------------------------------------------------------------------|----------------------------------------------------------------------------------------------------|----------------------------------------------------------------------------------------------------|-------------------------------------------------------------|---------------------------------------------|
| iénéral                    | Frais prévis                                                                       | ionnel <u>Indemnités kilométri</u>                                                                                                    | <u>ques</u> Historique                                                                                                 |                                                             |                                             |
| Dest<br>M Permai<br>Ol     | tination principale<br>Type de mission<br>ment de référence<br>Ibjet de la mission | TOULOUSE (FRANCE)<br>OM Personnels itinérants<br>D2NK3<br>Novembre 2014 à janvier 2015<br>SP                                                            | Départ le 16/11/<br>Retour le 31/01/<br>Commentaire                                                                    | 2014 3 08:00 (77j)<br>2015 3 17:00 8                        | Statut de<br>votre OM                       |
| Envel<br>Centre<br>Doi     | loppes de moyens<br>de coûts CHORUS<br>maine fonctionnel                           | 0141RECT-SERVPART-CLG (DOT<br>RECLOGI031 (DIVISION DE LA L<br>0141-01 (ENSEIGNEMENT EN C                                                                | Codes Projet / Formation<br>Axe ministériel 1<br>Activité 014100                                                       | Q<br>Q<br>DFDSP01 (FD-SP-CLG) Q                             |                                             |
|                            | Lieu de départ<br>Lieu de retour<br>Axe ministériel 2<br>Date de création          | ADM (RÉSIDENCE ADMINISTRAT<br>ADM (RÉSIDENCE ADMINISTRAT<br>)<br>)<br>)<br>)<br>)<br>)<br>)<br>)<br>)<br>)<br>)<br>)<br>)<br>)<br>)<br>)<br>)<br>)<br>) | Ville de départ TARBES<br>Ville d'arrivée TARBES<br>Indemnités de mission ₹<br>Dernière modification 15/12/2<br>ADMIN) | 2014 10:27 ADMIN (ADMIN                                     |                                             |
| OTORISA<br>O De<br>service | TION DE VÉHICULE<br>©<br>e be<br>Véhicule                                          | Personnel pour<br>soin de service<br>874 YP 31 - renault- Twingo (4 💙                                                                                   | Personnel pour convenance personnelle Barème Barème                                                                    | Aucune SNCE 2ème classe                                     |                                             |
|                            | Véhicule                                                                           | 874 YP 31 - renault- Twingo (4 🔽                                                                                                    | Barème Barème                                                                                                    | ≥ SNCF 2ème dasse ▼                                         |                                             |
| Déconne                    | exion Me                                                                           | nu Rechercher                                                                                                    | Créer Enregistrer Imprim                                                                                               | er Valider/Modifier Supp<br>Cliquer sur<br>Valider/Modifier | rimer ?                                     |

### L'écran suivant apparaît

| Chorus                                                                | Ordre de M                             | ission D2NKT (BEAAA CI                                                                   | ELINE)                                        |                     |                                                            |             | Coût total prévis |  |  |  |
|-----------------------------------------------------------------------|----------------------------------------|------------------------------------------------------------------------------------------|-----------------------------------------------|---------------------|------------------------------------------------------------|-------------|-------------------|--|--|--|
| Général                                                               | Frais pro                              | évisionnel Ind                                                                           | emnités kilom                                 | étriques            | Historiqu                                                  | e           |                   |  |  |  |
|                                                                       | St                                     | atut du document N°                                                                      | D2NKT                                         |                     |                                                            |             |                   |  |  |  |
| Destination prin<br>Type de n<br>OM Permanent de réf<br>Objet de la n |                                        | Le<br>Le<br>Passer au statut<br>Passer au statut<br>Passer au statut<br>Passer au statut | : 2 - Attente<br>: RA - Deman<br>: F - Annulé | Cliquer<br>– Attent | Cliquer sur passer au statut 2<br>– Attente validation VH1 |             |                   |  |  |  |
| Envelopp<br>Centre de co                                              | es de n<br>oûts Cl                     | Le document contient les anomalies suivantes :                                           |                                               |                     |                                                            |             |                   |  |  |  |
| Domai                                                                 | ne fonc 🔳                              | 09/12/2014 11:57                                                                         | 0000                                          | 1 - Création        | 6                                                          | ADMIN ADMIN |                   |  |  |  |
| L<br>L<br>Axe<br>Dat                                                  | ieu de<br>ieu de<br>minist<br>te de ci |                                                                                          |                                               |                     |                                                            |             |                   |  |  |  |
| AUTORISATION                                                          | DE VÉ                                  |                                                                                          |                                               |                     |                                                            |             | 🗶 Annulei         |  |  |  |

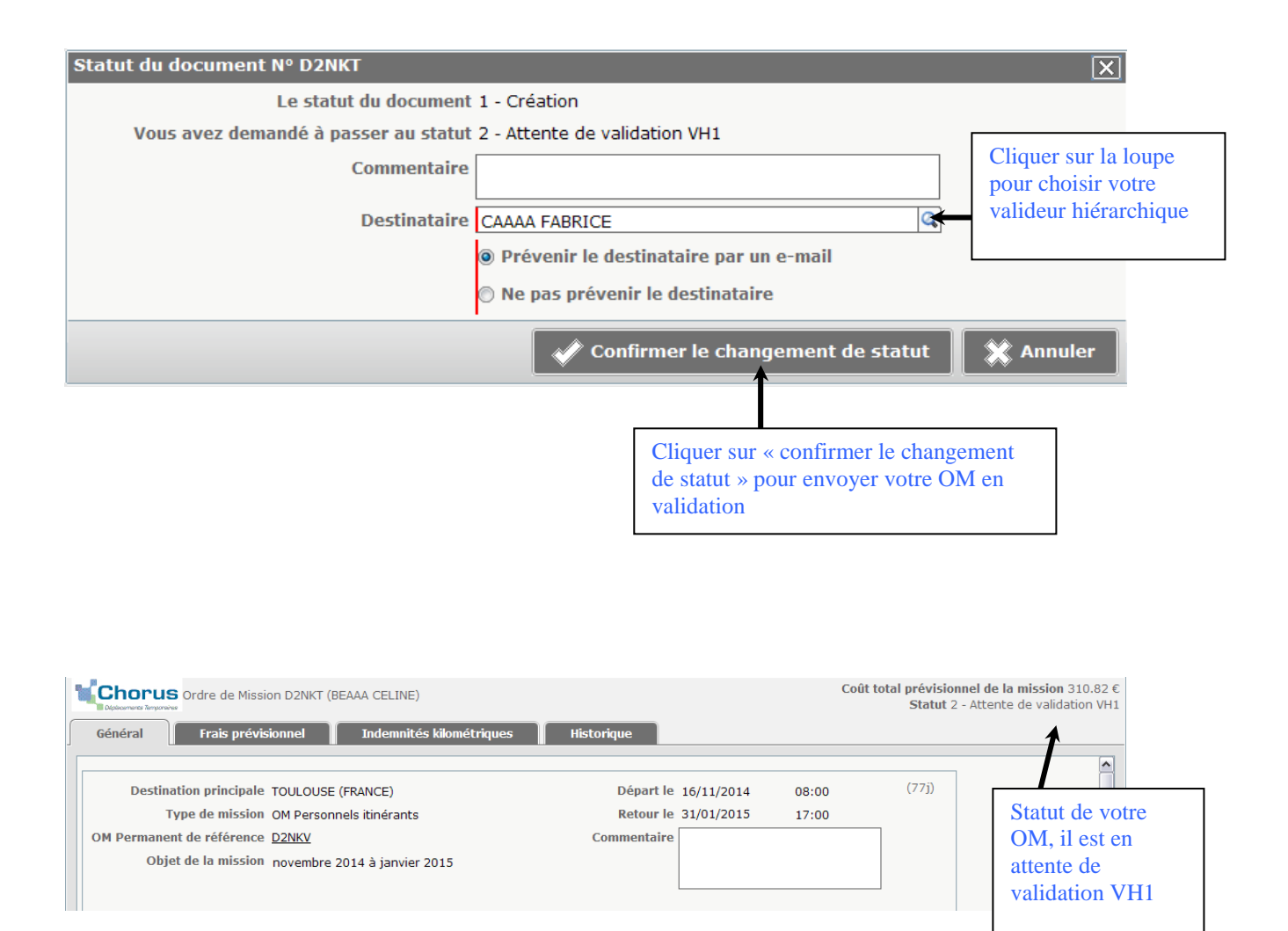

### **6** COMMENT SUIVRE VOTRE OM

Cliquer sur l'onglet historique pour voir à quel statut se trouve votre OM.

| Date         Niveau         Statut         Nb jours         Nom         Destinataire           I 5/12/2014 15:33         Image: Statut Statut         Image: Statut Statut Statut         Image: Statut StatutStatut Stat | Généra | Drus Ordre de l<br>no Ingenere<br>al Frais pe | Mission D2N<br>révisionnel | KT (BEAAA CELINE)<br>Indemnités kilométriques Historique | Coût total prévisionnel de la mission 310.82<br>Statut V - Valio |             |               |   |
|----------------------------------------------------------------------------------------------------|--------|-----------------------------------------------|----------------------------|----------------------------------------------------------|------------------------------------------------------------------|-------------|---------------|---|
| IS/12/2014 15:33       ISON V - Validé       0       ADMIN ADMIN         IS/12/2014 15:32       ISON G - Attente de validation Gestionnaire       0       ADMIN ADMIN       MIAAA XAVIER         IS/12/2014 15:21       ISON 2 - Attente de validation VH1       0       ADMIN ADMIN       CAAAA FABRICE         IS/12/2014 11:57       ISON 1 - Création       6       ADMIN ADMIN                                                                                                    | Date   | e                                             | Niveau                     | Statut                                                   | Nb jours                                                         | Nom         | Destinataire  |   |
| Image: 15/12/2014 15:32       Image: 0 - Attente de validation Gestionnaire       0 ADMIN ADMIN       MIAAA XAVIER         Image: 15/12/2014 15:21       Image: 0 - Attente de validation VH1       0 ADMIN ADMIN       CAAAA FABRICE         Image: 0 - 0 - 0 - 0 - 0 - 0 - 0 - 0 - 0 - 0                                                                                                    | 15/1:  | 12/2014 15:33                                 | 000                        | V - Validé                                               | 0                                                                | ADMIN ADMIN |               | 2 |
| Image: 15/12/2014 15:21         Image: 2 - Attente de validation VH1         O         ADMIN         CAAAA FABRICE           Image: 09/12/2014 11:57         Image: 09/12/2014 11:57                                                                                                    | 15/1   | 12/2014 15:32                                 | 000                        | G - Attente de validation Gestionnaire                   | 0                                                                | ADMIN ADMIN | MIAAA XAVIER  |   |
| ■ 09/12/2014 11:57                                                                                                    | 15/13  | 12/2014 15:21                                 | 000                        | 2 - Attente de validation VH1                            | 0                                                                | ADMIN ADMIN | CAAAA FABRICE |   |
|                                                                                                    | ■ 09/1 | 12/2014 11:57                                 | 000                        | 1 - Création                                             | 6                                                                | ADMIN ADMIN |               |   |
|                                                                                                    |        |                                               |                            |                                                          |                                                                  |             |               |   |

L'historique vous permet aussi de voir tous les commentaires notamment en cas de révision de votre OM.